## Instrução de tramitação para credenciamento de fundações de apoio

Apresentamos a seguir especificidades e parâmetros a serem observados quando do encaminhamento de propostas de credenciamento das fundações de apoio junto a UEM exclusivamente pelo sistema eProtocolo.

- Usuário da Fundação Proponente se cadastra no eProtocolo, disponível no sítio <u>https://www.eprotocolo.pr.gov.br</u>.
- Fundação Proponente providencia documentação de acordo com Edital 001/2022-COFAUEM, disponível no sítio <u>http://www.pld.uem.br/credenciamento-fundacoes-de-apoio</u>.
- Fundação Proponente converte os arquivos da documentação exigidas no Edital 001/2022-COFAUEM no formato pdfA (para ajuda quanto ao formato pdfA procure na internet por: como salvar em pdfA).
- A inclusão da proposta de credenciamento no eProtocolo deve seguir as seguintes etapas:
  - a) Acessar o eProtocolo com o login do usuário responsável por cadastrar o requerimento da Fundação Proponente e clicar na guia "Central de Segurança".
  - b) Acessar a aba "Protocolo Geral" >> "Protocolar Solicitação".
  - c) Conferir dados do requerente
  - d) Na guia "Solicitação", no campo "Sigiloso", marcar a opção "Não".
  - e) No campo "Assunto", selecionar a opção "UEM UNIVERSIDADE ESTADUAL DE MARINGÁ"
  - f) No campo "Descreva sua Solicitação", a Fundação Proponente descreve o texto "à COFAUEM/DVL/PLD Solicitação de credenciamento da Fundação de Apoio [incluir nome da fundação] junto à Universidade Estadual de Maringá"
  - g) No campo "Interessados", selecionar a opção "CNPJ"; no campo "N° da Identificação", informar o número do CNPJ da Fundação; no campo "Nome do Interessado", informar o nome da Fundação; e por fim, clicar no botão "Inserir Interessado".
  - h) No campo "Arquivos", incluir os arquivos solicitados de acordo com o Edital 001/2022-COFAUEM.
  - i) Concluir solicitação.